# 「通いの場」登録の手引き

#### 1.ご登録いただきたい「通いの場」について

- ①高齢者が参加できる活動であること
- ②月1回以上の頻度で、継続的に活動すること ※冬場だけ活動しない等も含め、概ね通年での活動を予定していれば良い ※活動日時が不定期だったり、活動場所が複数でも月1回以上の活動があれば良い
- ③高齢者への活動紹介や、新たな参加者の募集にご協力いただけること
- 2. 「通いの場」登録(電子申請)の流れ

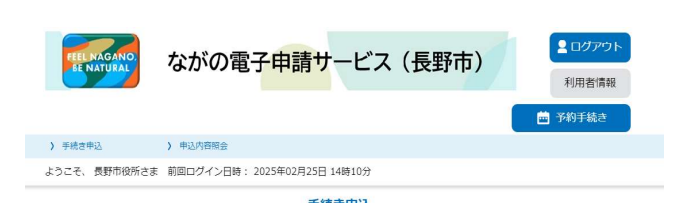

1/8

- 【A】初めて登録する場合
  - ①ながの電子申請サービス(長野市)の「利用者ログイン」画面に進む
  - ②グループ・団体名で、「法人」扱いで、利用者登録を行う
  - ③登録した利用者IDとパスワードを入力して、「通いの場」登録へ進む
  - ④活動内容などの項目を選択・入力し、受入方針や連絡方法など選択する ⑤入力後に、完了メールが届けば、手続き終了です

#### 【B】登録済みの内容を変更する場合

上記①②は不要です。③同様に利用者IDとパスワードを入力すると、 登録済みの内容ページに進みますので、変更内容を入力してください 入力後に、完了メールが届けば、手続き終了です

3. 登録方法や注意点についての詳細解説

①ながの電子申請サービス(長野市)の「利用者ログイン」画面に進む 以下の「二次元バーコード」からか、市ホームページ上のリンクをご利用ください

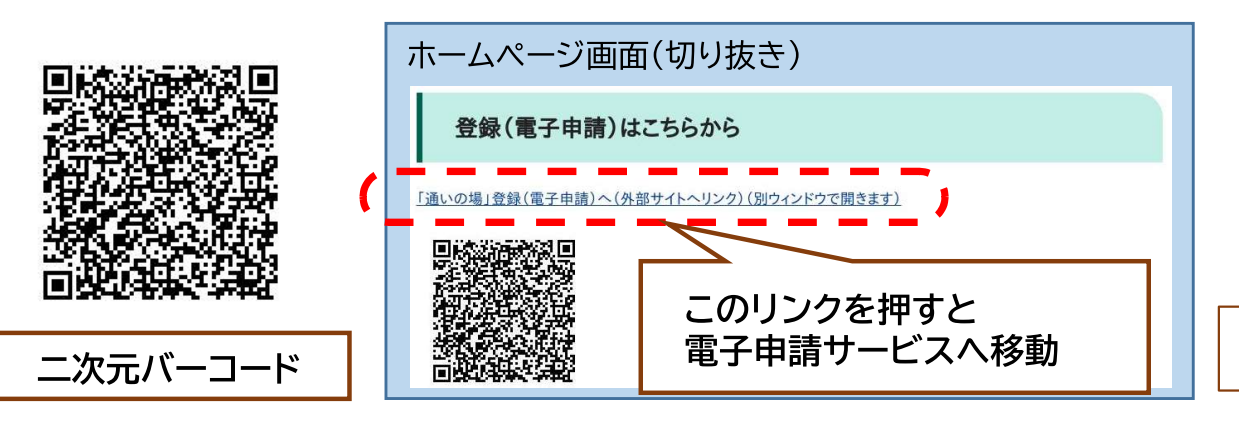

## ②グループ・団体名で、「法人」扱いで、利用者登録を行う

(1)利用者ログインの画面上の「利用者登録される方はこちら」を押して選択

| 利用者ログイ |                                                                       |  |  |
|--------|-----------------------------------------------------------------------|--|--|
| 手続き名   | 20241217テスト_通いの場登録台帳                                                  |  |  |
| 受付時期   | 2025年2月25日10時30分~                                                     |  |  |
|        | この手続きは利用者登録せずに、利用することはできません。<br>利用者登録した後、申込みをしてください。<br>利用者登録される方はこちら |  |  |
| 既に利用者  | 録がお済みの方                                                               |  |  |
| 利用者IDを | 入力してください                                                              |  |  |
|        |                                                                       |  |  |

(2)利用規約に「同意する」を押して選択

| 利用者管理                                                                                                    |   |
|----------------------------------------------------------------------------------------------------|---|
| 利用者登録説明                                                                                                    |   |
| 下記の内容を必ずお読みください。                                                                                                    |   |
| 利用者情報を登録した場合、以後の手続きに際し、利用者としてログインできます。<br>また登録した情報は、それぞれの手続きにおいて利用できるため、入力が簡素化されます。<br>繰り返し本サービスをご利用される場合は、利用者情報の登録をお勧めします。                                                                                                    |   |
| 利用者が一定期間(1095日)ログインしていない場合、登録情報すべてを削除いたします。                                                                                                    |   |
| ながの電子申請サービス 利用規約  1 目的  この規約は、ながの電子申請サービス(以下「本サービス」といいます。)を利用して長野県、長野県内の市町村及び長野県市町村自治振興 組合(以下「構成団体」といいます。)に対し、インターネットを通じて申請・届出及び講座・イベント申込みを行う場合の手続について必要 な事項を定めるものです。  2 (字符)                                                                                                   |   |
| <ul> <li>本サービスの運営は、長野県市町村自治振興組合が行います。</li> <li>3 利用規約の同意         本サービスを利用して申請・届出等手続を行うためには、この規約に同意していただくことが必要です。このことを前提に、構成団体は本サービスを提供します。本サービスをご利用された方は、この規約に同意されたものとみなします。何らかの理由によりこの規約に同意することができない場合は、本サービスをご利用いただくことができません。なお、間覧のみについても、この規約に同意されたものとみなします。     </li> </ul> | * |
| 「同意する」ボタンをクリックすることにより、この説明に同意いただけたものとみなします。<br>上記をご理解いただけましたら、同意して進んでくだ。<br>同意する >                                                                                                    |   |

- (3)利用者ID入力(利用者登録)の画面に入力
  - □ 「法人」にチェックをつける
  - □ メールアドレスを入力(2回)する
  - □ 最後に、「登録する」を押して選択する

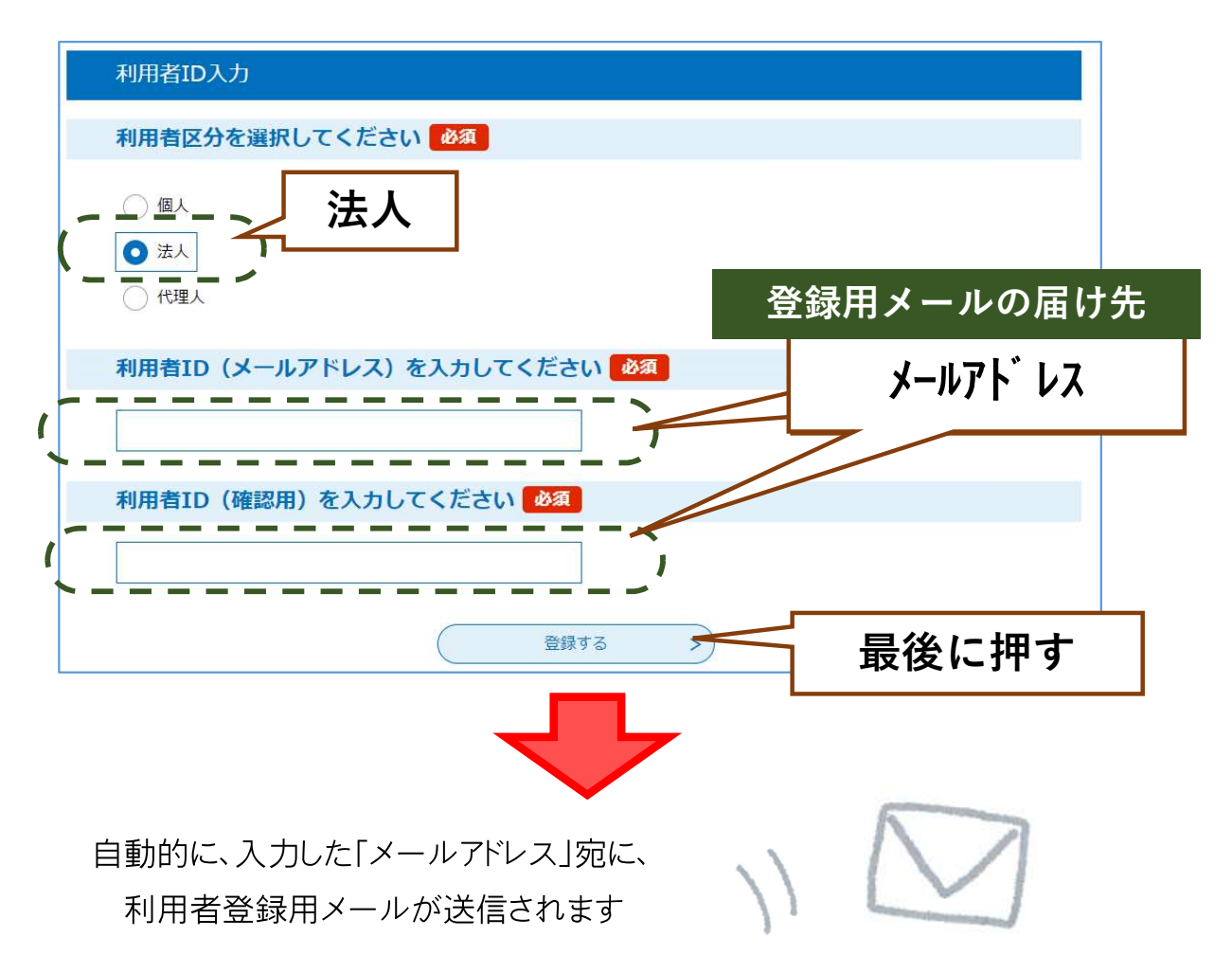

- (4) 届いた利用者登録用メールから、グループ・団体名で利用登録する
  - □ メールで届いたURLを押して、ながの電子申請サービス(長野市)につながる
  - □ パスワードを考えて入力する

(6~20文字、英大文字・英小文字・数字・記号から1種類以上の文字を使用)

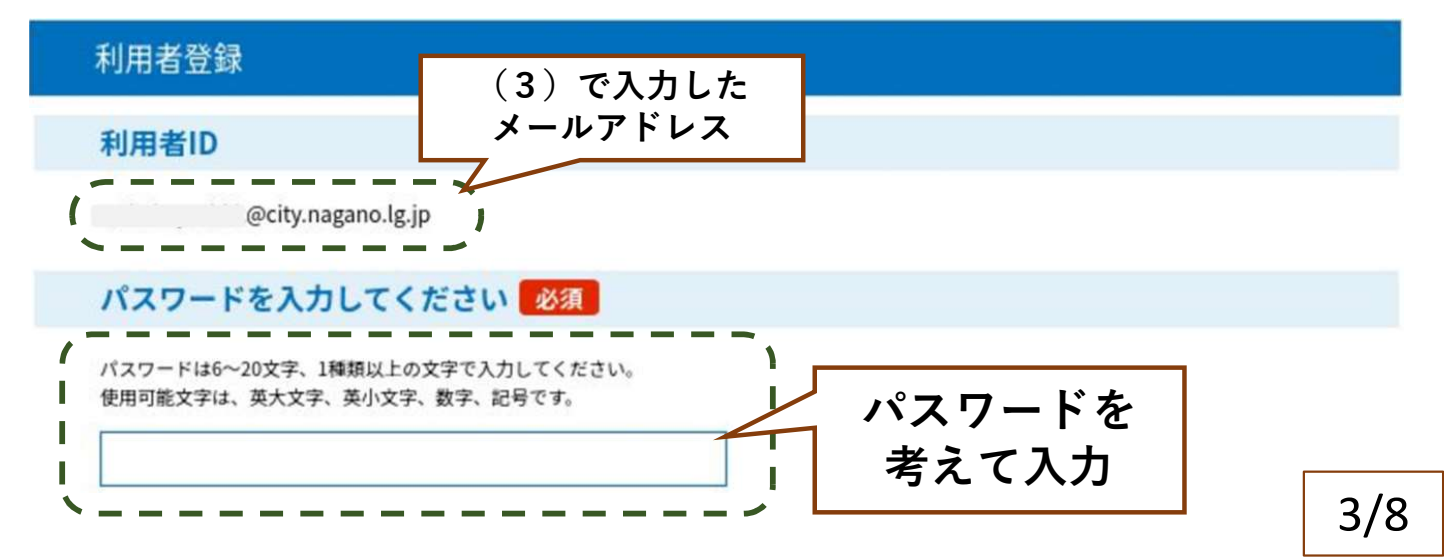

グループ・団体名(法人)の連絡先として、メールアドレスを利用者登録する 登録するメールアドレスの所有者(受け取る方)の氏名・住所・電話番号を入力する

#### 以下、必須項目のみ記載します

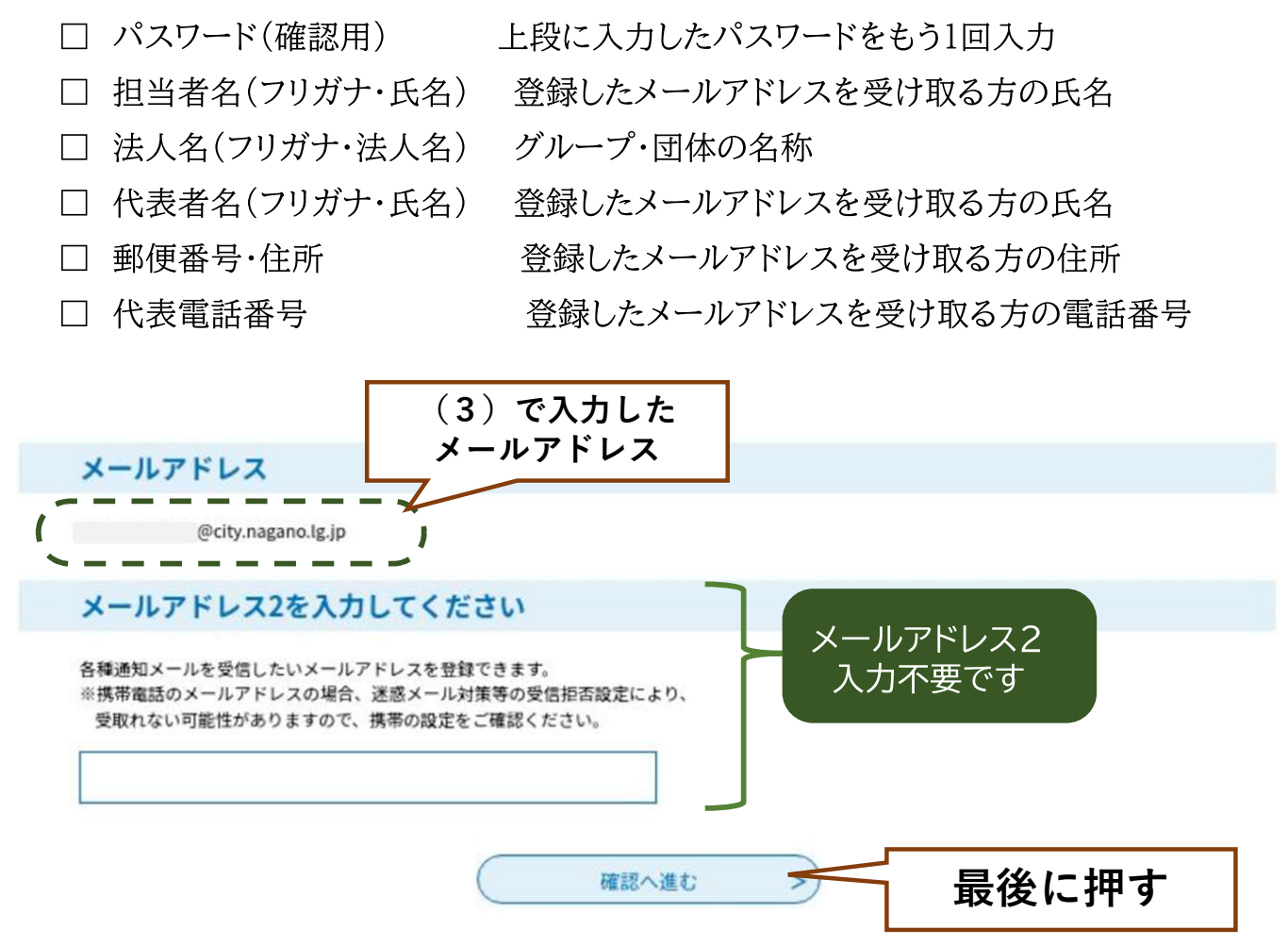

#### (5)利用者登録の登録内容を確認する

入力した内容が一覧で表示されますので、間違いないかご確認ください

| メールアドレス                  | houkatsucare@city.nagano.lg.jp | $\langle \rangle$ |
|--------------------------|--------------------------------|-------------------|
| 郵便番号 7桁の半角数字、<br>ハイフンを除く | 3808512                        | (  見本  )          |
| 住所                       | 長野市大字鶴貿緑町1613                  |                   |
| てすと                      |                                |                   |
| いつから                     |                                |                   |
| <                        | 入力へ戻る 単込                       |                   |
| 修正したい場合は<br>こちらで戻れます     | 、 こちらを選択する前  入力(設定)したパス        | こ、<br>ワードを        |
|                          | 記録に残すこと                        | 4/8               |

入力した「パスワード」は、今後、登録内容を変更する際に必要となりますので、 代表者や連絡先の変更に備えて、メモや入力画面の印刷で記録に残すことを お勧めします。

※巻末に、利用者登録に関するメモ欄を用意しますので、ご活用ください

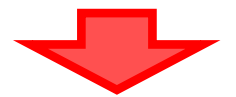

(6)「通いの場」登録フォームへの入力

- □ グループ・団体の活動内容・場所・時間などについて入力する
- □ 活動情報を提供・公開する範囲を選択する
- □ 参加希望者がいた場合の連絡方法を選択する
- ※上記の内容について、各項目を選択・入力していただきます。「必須」とある項目 は必ず入力をお願いします。また、項目の選択によって記載不要となる部分が あり、自動的に非表示となりますので、上から順にご回答ください。

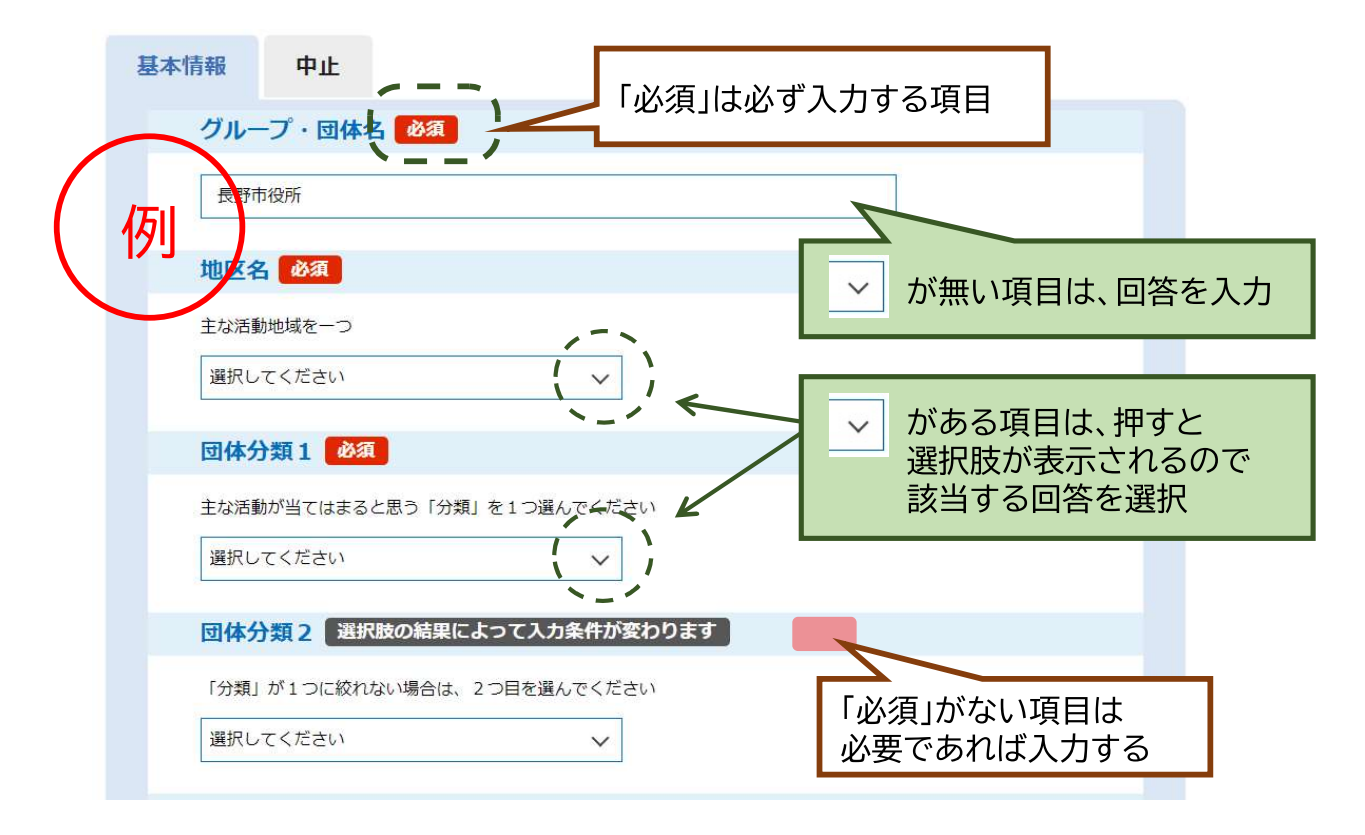

以下、ご注意いただきたい項目に絞ってご説明します

| 開催日の区分の須                                                                                                    |                                                       |  |
|----------------------------------------------------------------------------------------------------|-------------------------------------------------------|--|
| <ul> <li>(1) 活動曜日が固定、主な活動時間が1つの団体</li> <li>(2) 活動曜日が固定、主な活動時間が2つの団体</li> <li>(3) 毎月20日に開催など</li> <li>選択解除</li> </ul> | (1)(2)(3)から、1つ選んで<br>を押して下さい<br>以下で、不要な項目を<br>非表示にします |  |

前頁の(1)~(3)の例示

(1)活動曜日が固定、主な活動時間が1つの団体例= 月曜と木曜、9:30~11:00 で活動

(2)活動曜日が固定、主な活動時間が2つの団体 例= 月曜の9:30~11:00 と、木曜の14:00~15:30 で活動

(3)毎月20日に開催など

不定期に開催している場合や、活動曜日を特定していない場合

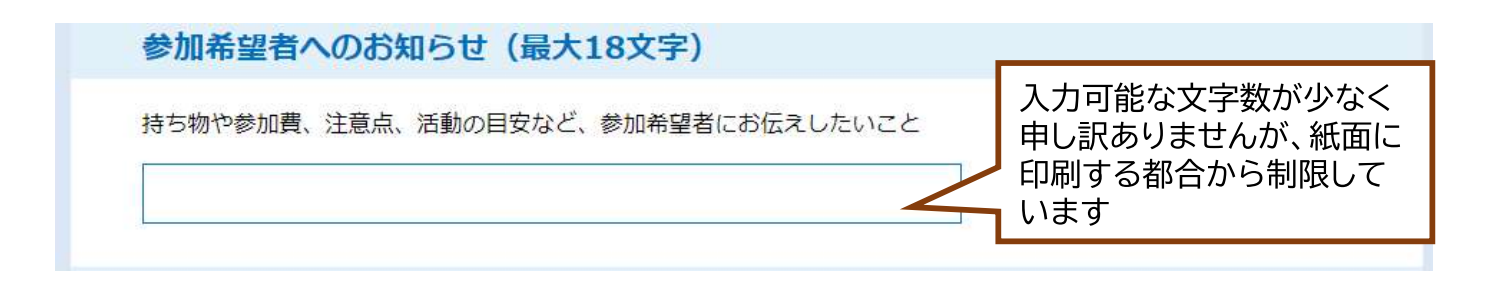

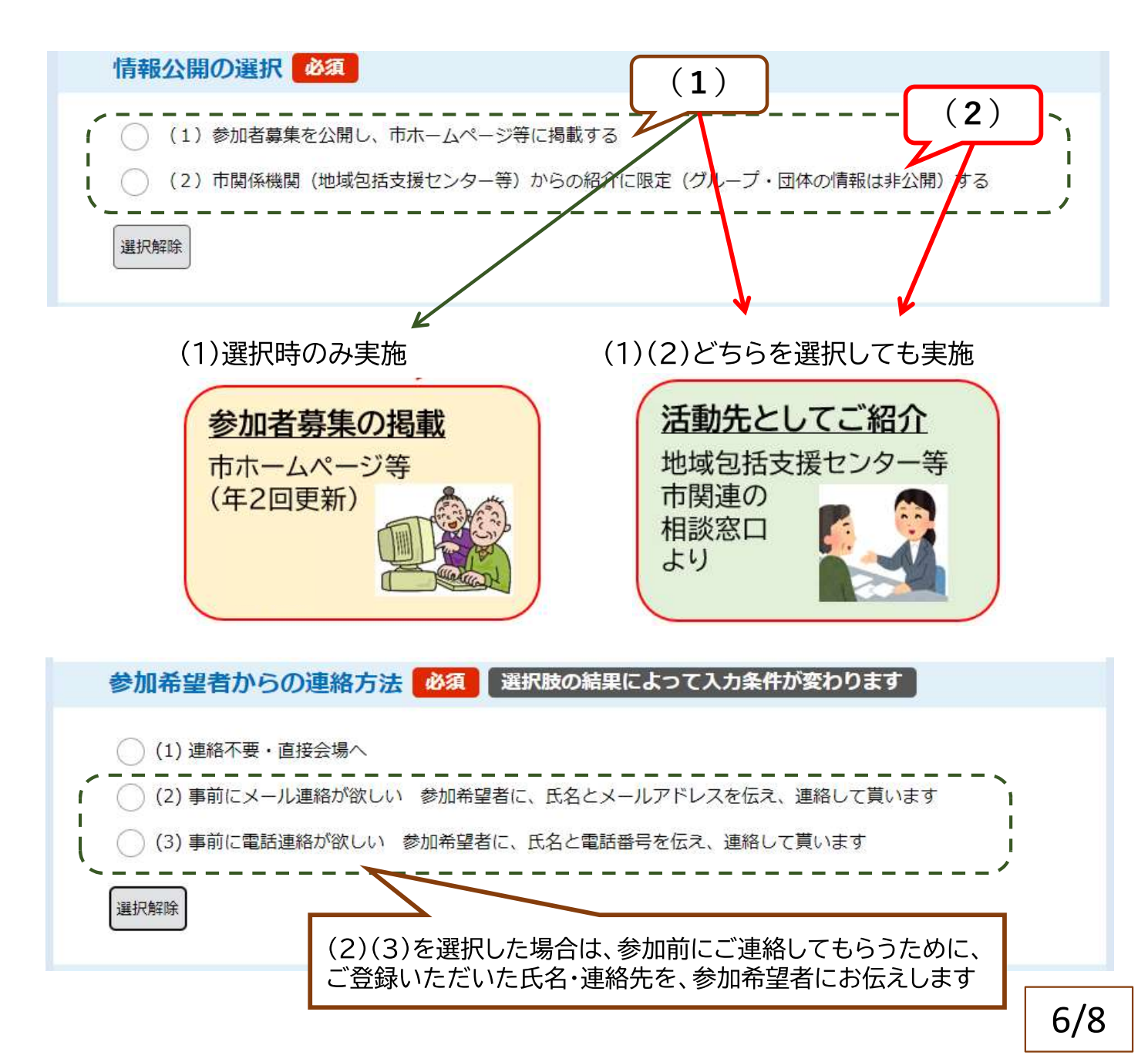

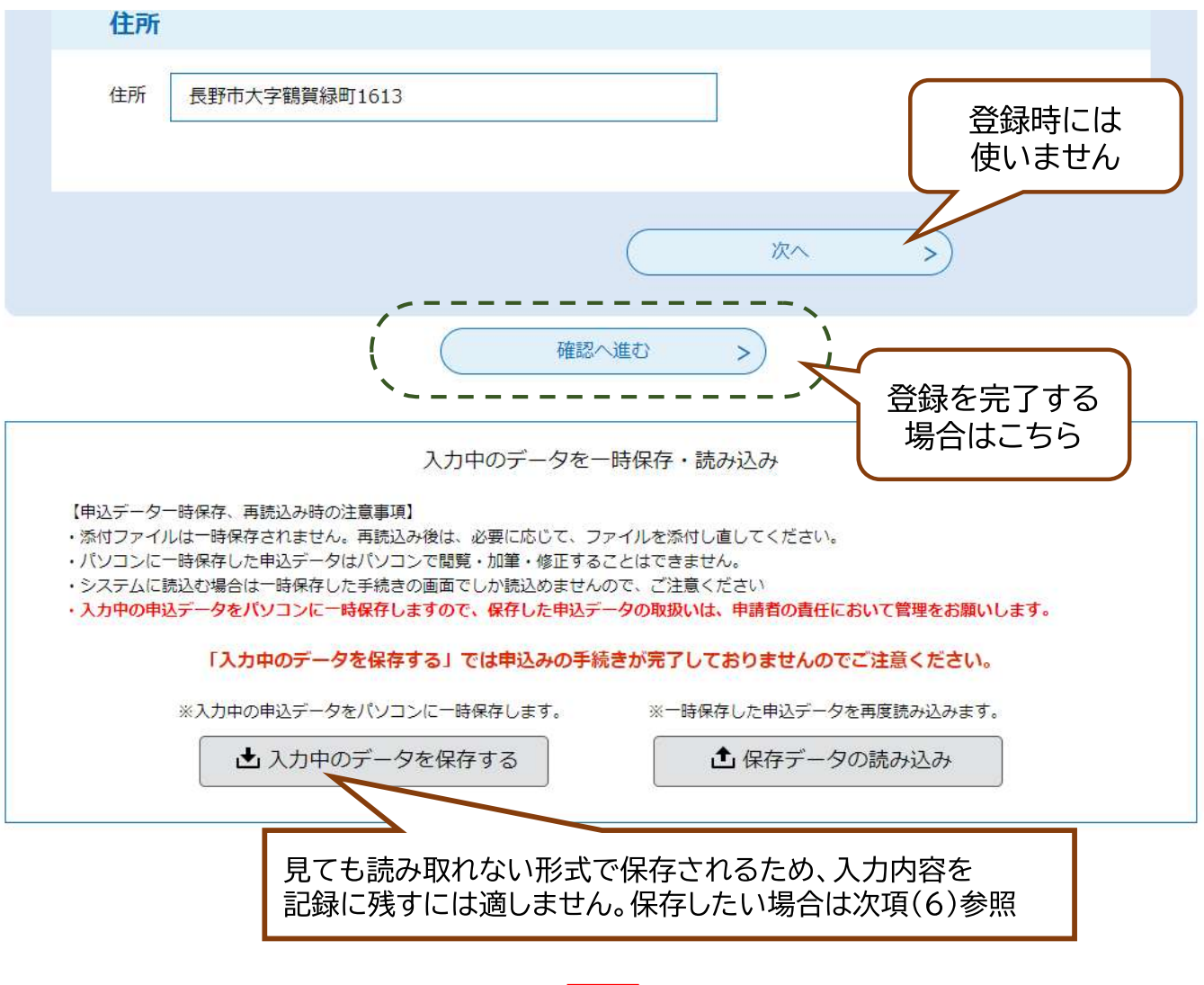

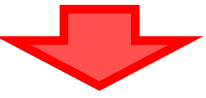

#### (7)入力内容の確認

選択・入力した内容が一覧で表示されますので、間違いないかご確認ください

| 申込確認                                                                |       |  |  |
|---------------------------------------------------------------------|-------|--|--|
| まだ申込みは完了していません。<br>※下記内容でよろしければ「申込む」ボタンを、修正する場合は「入力へ戻る」ボタンを押してください。 |       |  |  |
| 20241217テスト_通いの <sup>は</sup>                                        | 易登録台帳 |  |  |
| グループ・団体名                                                            | 長野市役所 |  |  |
| 地区名                                                                 | 芹田地区  |  |  |
| 団体分類1                                                               | 体操・運動 |  |  |

以下に表示される登録内容を確認する

#### 入力内容の確認後

| メールアドレス                  | houkatsucare@city.nagano.lg.jp |
|--------------------------|--------------------------------|
| 郵便番号 7桁の半角数字、<br>ハイフンを除く | <sup>3808512</sup> 見本          |
| 住所                       | 長野市大字鶴賀緑町1613                  |
| てすと                      |                                |
| いつから                     | 20<br>20                       |
| く<br>修正したい場合に<br>こちらで戻れま |                                |

自動的に、登録した「メールアドレス」宛に、完了メールが送信されます

これで登録完了です。お疲れ様でした。

### 補足

## 登録完了後に、申込内容を「確認」「印刷」したい時

「メールアドレス」「パスワード」で、ながの電子申請サービス(長野市)にログイン

【申込内容照会】画面を開くことで、登録内容を確認できます。

|               | 申込序                                   | 内容照会   |          |       |         |        |     |
|---------------|---------------------------------------|--------|----------|-------|---------|--------|-----|
| 申込詳細          |                                       |        |          |       |         |        |     |
| 申込内容を確認してください | o                                     |        | $\frown$ |       |         |        |     |
| 手続き名          | 20250225テスト_通いの場登録台                   | ⇒帳     |          |       |         |        |     |
| 整理番号          | 237319707061                          |        | 見本       |       |         |        |     |
| 処理状況          | 処理待ち                                  |        |          |       |         |        |     |
| 処理履歴          | 2025年2月27日20時4分 申込                    |        |          |       | ーナこから   |        |     |
| 伝達事項          |                                       |        |          |       | 「印刷」できま | ব<br>ব |     |
| 日時            | Des 199 Silverse V                    | 内容     |          |       |         |        |     |
| L             | ————————————————————————————————————— | ありません。 |          |       |         |        |     |
| 申込内容          |                                       |        |          | 込内容印刷 |         |        | 2/2 |
| グループ・団体名      | さんかくサークル                              |        |          |       |         |        | 0/0 |

## 利用者登録のメモ欄

○ 登録内容を確認、もしくは変更したい

○ 代表者(連絡人)が変わった

以上のような場合は、随時、長野市電子申請サービスを ご利用いただき、登録内容を確認・変更することが可能 です。以下の項目の記録・保存をお勧めいたします。

#### 「通いの場」登録日 年 月 日

| グループ・団体名<br>(法人登録) |  |
|--------------------|--|
| メールアドレス<br>(利用者ID) |  |
| パスワード              |  |

【ご注意ください】 代表者(連絡人)が変わり、グループ・団体の連絡先として 登録している「メールアドレス」を変更したい場合、既に登録 された「メールアドレス」宛に、利用者登録の変更用メールが 届く為、新任の方が更新することは困難です。 現任者の方が引継ぎ作業として、登録内容を変更(新任者の 情報に更新)していただくことをお勧めいたします。